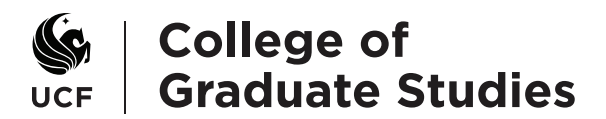

# Creating Graduate Assistantship Agreements - Quick reference for agreement creators

The Graduate Financials System in the GradInfo intranet is used to create assistantship agreements, collect approval signatures electronically on the agreement, and save the fully signed agreement PDF to your computer to attach to the ePAF form for hiring.

Navigation: <u>www.gradinfo.ucf.edu</u> > Financials menu > Graduate Financials System

Everyone who has access to GradInfo also has access to view all student data in the Graduate Financials System. Access to enter and edit assistantship offers/awards and create agreements is program/department-specific. Send access requests to gradassistantship@ ucf.edu. DAL, Agreement Approvers, and students do not need access to the Graduate Financials System to electronically sign and approve assistantship agreements.

### Reports

Navigation: Graduate Financials System > Agreements > Reports

The following agreement reports are available for you to run whenever you wish:

- Assistantship Agreements Report
- Waiver Report for GS Approved Status
- Department/Project Payment Report for GS Approved Status

### **Update Payments and Credit Hours**

Navigation: Graduate Financials System > Agreements > Update Payments and Credit Hours

This webpage will only be available for the few weeks each term when everyone is entering and adjusting department/project payments for tuition and/or fees. It will help you make updates quickly and accurately. You will hear more about this wonderful feature later in the summer.

#### Questions? ... Need help? ... Contact Us

Assistantship Questions (gradassistantship@ucf.edu)

Fellowship Questions (gradfellowship@ucf.edu)

| Jennifer Parham, Assistant Dean    | Joy Kittredge, A           | ssistant Director             |
|------------------------------------|----------------------------|-------------------------------|
| Jennifer.Parham@ucf.edu, 407-823-4 | Joy.Kittredge@u            | lcf.edu, 407-823-0127         |
| Evelyn Morales, Coordinator        | Mary Bermudez, Coordinator | Lindsiann Taylor, Coordinator |
| gradassistantship@ucf.edu          | gradassistantship@ucf.edu  | gradassistantship@ucf.edu     |
| 407-823-3772                       | 407-823-5467               | 407-823-1504                  |

Assistantships entered in Assistantship Offers or Fellowship Offers copy into Awards after the student accepts the offer, so you will not have to re-enter this information. Skip to Step 2.

UCF College of Graduate Studies - P.O. Box 160112, Orlando FL 32816-0112

# Step 1. Adding an assistantship in Awards

- 1. Search for the student by **EmplID** or **name**.
- 2. Click the **New Award** button.

|                                |                                                       |                                       |                     |                             |                            |                          |                                |                                                                 | -                                                               |                                                                                                    | _                                                        |             |
|--------------------------------|-------------------------------------------------------|---------------------------------------|---------------------|-----------------------------|----------------------------|--------------------------|--------------------------------|-----------------------------------------------------------------|-----------------------------------------------------------------|----------------------------------------------------------------------------------------------------|----------------------------------------------------------|-------------|
| me : Ass                       | istantship and Fe                                     | Ilowship Awan                         | is                  |                             |                            |                          |                                |                                                                 |                                                                 |                                                                                                    |                                                          |             |
|                                |                                                       |                                       |                     |                             |                            |                          |                                |                                                                 |                                                                 |                                                                                                    |                                                          |             |
| ecie                           | tantchin                                              | and Foll                              | owship A            | warde                       |                            |                          |                                |                                                                 |                                                                 | EmpIID: 1748254                                                                                      |                                                          | Submit      |
| 19919                          | antsnip                                               |                                       | owship A            | valus                       |                            |                          |                                |                                                                 |                                                                 |                                                                                                    |                                                          |             |
| Cautio                         | n: only enter as                                      | istantshins h                         | ere if you do not y | ish to send an a            | assistantshi               | n offer e-mail t         | in the students. In A          | wards                                                           |                                                                 |                                                                                                    |                                                          |             |
| you ca                         | n view fellowshi                                      | p details for a                       | student and assis   | tantship details            | for assistan               | tships beginni           | ng in Fall 2011 or lat         | er.                                                             |                                                                 |                                                                                                    |                                                          |             |
| You ca                         | in also make upd                                      | ates to Accep                         | ted assistantship:  | (for example, c             | hange a GT                 | A to a GRA).             |                                |                                                                 |                                                                 |                                                                                                    |                                                          |             |
|                                |                                                       |                                       |                     |                             |                            |                          |                                |                                                                 |                                                                 |                                                                                                    |                                                          |             |
| itudent l                      | Info (From People                                     | Soft)                                 |                     |                             |                            |                          | 10                             |                                                                 |                                                                 |                                                                                                    | 1.                                                       |             |
| mplID                          | NID                                                   |                                       | Name                |                             |                            |                          | Latest Residency               | E-                                                              | -mail                                                           |                                                                                                    | In                                                       | ternational |
| 74825                          | i4 st43                                               | 3415                                  | 🕆 🕆 Studen          | t. Graduate                 |                            |                          | El Docidont                    | te                                                              | acting@h                                                        | otmail com                                                                                           | N                                                        | lo.         |
|                                |                                                       |                                       |                     | .,                          |                            |                          | FL Resident                    |                                                                 | sound@in                                                        | oundit.com                                                                                           |                                                          | 10          |
| Student I                      | Info /From People                                     | Padd                                  |                     | -,                          |                            |                          | PE Resident                    |                                                                 | sang@n                                                          | oundit.com                                                                                           |                                                          | 10          |
| Student I                      | Info (From People                                     | Soft)                                 |                     |                             |                            | B-11                     | PL Resident                    |                                                                 | 5 an gen                                                        | oundit.com                                                                                           |                                                          | 10          |
| Student I<br>Appl ID           | Info (From People<br>Program/Subpla                   | Soft)<br>n Academic<br>Level          | Student<br>Response | Admission<br>Status         | Admit<br>Term              | Residency                | Assistantship<br>Offer?        | Hours Alloca                                                    | sted                                                            | ounan.com                                                                                            |                                                          | New Award   |
| Student I                      | Info (From People<br>Program/Subpla                   | Soft)<br>n Academic<br>Level          | Student<br>Response | Admission<br>Status         | Admit<br>Term              | Residency                | Assistantship<br>Offer?        | Hours Alloca                                                    | sted<br>Total<br>Hours                                          | Message                                                                                              | Financial<br>Year                                        | New Award   |
| Student I                      | Info (From People<br>Program/Subpla                   | Soft)<br>n Academic<br>Level          | Student<br>Response | Admission<br>Status         | Admit<br>Term              | Residency                | Assistantship<br>Offer?        | Hours Alloca<br>Term<br>Spring 2011                             | ted<br>Total<br>Hours<br>9.9 Hrs                                | Message<br>30.1 hrs until 40 hrs<br>cap                                                              | Financial<br>Year<br>2010-2011                           | New Award   |
| itudent i<br>ppi ID<br>1013643 | Info (From People<br>Program/Subpla<br>Accounting MSA | Soft)<br>n Academic<br>Level<br>MASTR | Student<br>Response | Admission<br>Status<br>MATR | Admit<br>Term              | Residency                | Assistantship<br>Offer?<br>Yes | Hours Alloca<br>Term<br>Spring 2011<br>Fall 2012                | ated<br>Total<br>Hours<br>9.9 Hrs<br>20.9<br>Hrs                | Message<br>30.1 hrs until 40 hrs<br>cap<br>19.1 hrs until 40 hrs<br>cap                              | Financial<br>Year<br>2010-2011<br>2012-2013              | New Award   |
| ppl ID                         | Info (From People<br>Program/Subpla                   | Soft)<br>n Academic<br>Level<br>MASTR | Student<br>Response | Admission<br>Status         | Admit<br>Term<br>Fall 2010 | Residency<br>PL Resident | Assistantship<br>Offer?<br>Yes | Hours Alloca<br>Term<br>Spring 2011<br>Fall 2012<br>Spring 2013 | sted<br>Total<br>Hours<br>9.9 Hrs<br>20.9<br>Hrs<br>40.0<br>Hrs | Message<br>30.1 hrs until 40 hrs<br>cap<br>19.1 hrs until 40 hrs<br>cap<br>Max Hours reached<br>(40) | Financial<br>Year<br>2010-2011<br>2012-2013<br>2012-2013 | New Award   |

3. Choose the financial year. In the Add Assistantship Award section, select the Offer Options for the assistantship and click Continue.

| Asst Terms:                                               | Offer Options | κ.                             |                              |                              |
|-----------------------------------------------------------|---------------|--------------------------------|------------------------------|------------------------------|
| Fall 2010                                                 | © None        | Single 20 Hour Assistantship   | Single 10 Hour Assistantship | C Two 10 Hour Assistantships |
| Spring 2011<br>Attention. This term already has 10 hours. | None          | © Single 20 Hour Assistantship | Single 10 Hour Assistantship | Two 10 Hour Assistantships   |
| Summer 2011                                               | None          | Single 20 Hour Assistantship   | Single 10 Hour Assistantship | Two 10 Hour Assistantships   |
| ۸                                                         |               |                                |                              |                              |

- 4. For each term that you selected, enter assistantship details. Then, Submit your entries.
- Assistantship Type, Job Code, and Funding Program
- Select nonstandard hours per week, if applicable for this assistantship
- Total Assistantship Stipend for each term and, if applicable, Additional Tuition or Fees Amount
- Tuition Payment Level or GTA Waiver.
- Faculty Supervisor EmplID, if available at this time
- Assistantship Assignment details, if available at this time
- Stipend Funding Department (optional)
- Tuition Funding Department, if available at this time

Page 3 of 5 Creating Graduate Assistantship Agreements (continued)

| Fall 2010 - 20 Hrs           |                          | Dean's Fellowship: No      |                            |                                                                                                    |              |
|------------------------------|--------------------------|----------------------------|----------------------------|----------------------------------------------------------------------------------------------------|--------------|
| Standard Hours               | Non Standard Hours       | Assistantship Type         | Job Code                   | Funding Program                                                                                                    |              |
| 20 Hours                     | 0.00                     | Graduate Assistant         | 9186                       | Electrical Engineering                                                                                                    | NSEE 💌       |
| Total Assistantship Stipend* |                          |                            | Standard Resident Tuition  | Additional Tuition or Fees Amount                                                                                                    | Total Tuitio |
|                              | \$ 3,300.00              |                            | \$2,309.04                 | \$0.00                                                                                                    | \$2,309.04   |
| Comments                     | Tuition Payment Level    | GTA Waiver                 | GTA Waiver Department      |                                                                                                    |              |
| Å<br>v                       | 1.0 💌                    |                            | (<br>(<br>()<br>2          | <ul> <li>1602 (Linked to Funding Program)</li> <li>9999 (Supplemental Assistantship)</li> <li>1044 (The student has a Fellowship Award</li> </ul> | ŋ            |
| Faculty Supervisor           | Assistantship Assignment | Stipend Funding Department | Tuition Funding Department | t                                                                                                    |              |
|                              | *<br>*                   | Add                        | • 88888888 -<br>Delete     | (Add)                                                                                                    |              |
|                              |                          | Submit                     |                            |                                                                                                    |              |

Note: The GTA Waiver Department number defaults to your funding program. However, it can be changed to 9999 for a supplemental assistantship or 2044 for a student who has a university fellowship.

# Step 2. Creating an Assistantship Agreement

- 1. In the Awards page for the student, select the terms to be included on the Agreement.
- 2. Click the Create Agreement button to copy the assistantship data to the student's Agreement.

| Doan'e Er      | llowehing    | No                             |              |             |                   |                       |                  |                  |                     |      |       |                  |
|----------------|--------------|--------------------------------|--------------|-------------|-------------------|-----------------------|------------------|------------------|---------------------|------|-------|------------------|
| Asst<br>Status | Asst Term    | Supporting Program             | Asst<br>Type | Job<br>Code | Standard<br>Hours | Non Standard<br>Hours | Total<br>Stipend | Total<br>Tuition | View                | Edit | Renew | Create Agreement |
| Accepted       | Fall<br>2010 | Electrical Engineering<br>MSEE | GA           | 9186        | 20                |                       | \$3,300.00       | \$2,309.04       | Comments<br>Details | Edit | Renev | V                |

Note: On the Assistantship Agreement page, use the Show/Hide link to see more Student Information (enrollment, program, GTA details), which updates nightly from PeopleSoft.

- 3. In Assistantship Details, fill in the Start Date, End Date, and Faculty Supervisor.
- 4. Create the agreement approval workflow by entering:
- Agreement Approver(s) must have at least one (Title is optional); if more than one, enter in the order you want the agreement to go to them for approval signatures
- DAL(s) to authorize charges against a Department/Project Number for Resident Tuition and/or Optional Fees (Title is optional)
- 5. Click the **Save changes** button.

Page 4 of 5 Creating Graduate Assistantship Agreements (continued)

|                                                                                                    | ntshir                                         | Agree                                                  | ment -             | New                                     |                                         |                                                                                                    |                                           | Te             | mplates:        |                        | -          |             |            |
|----------------------------------------------------------------------------------------------------|------------------------------------------------|--------------------------------------------------------|--------------------|-----------------------------------------|-----------------------------------------|----------------------------------------------------------------------------------------------------|-------------------------------------------|----------------|-----------------|------------------------|------------|-------------|------------|
|                                                                                                    |                                                |                                                        |                    |                                         |                                         |                                                                                                    |                                           | , s            | Apply Cl        | ear Exit witho         | utsaving   | Savec       | hangas     |
| tudent Infor                                                                                               | mation (Pe                                     | opleSoft)                                              |                    |                                         |                                         |                                                                                                    |                                           |                |                 |                        |            |             | Show / Hic |
| mpIID                                                                                                    | NID                                            | N                                                      | ame                |                                         |                                         |                                                                                                    | Gender                                    | Residency      | r I             | E-mail                 |            | Internation | nal        |
| 748254                                                                                                    | st433                                          | 415                                                    | Fraduate           | Studen                                  | t                                       | 1                                                                                                    | Female                                    | FL-Reside      | ent f           | testing@hotmail.com    |            | No          |            |
|                                                                                                    |                                                |                                                        |                    |                                         |                                         |                                                                                                    |                                           |                |                 |                        |            |             |            |
| ssistantship                                                                                               | Details                                        |                                                        |                    |                                         |                                         |                                                                                                    |                                           |                |                 |                        |            |             | Show / Hid |
| ssistantship                                                                                               | Category                                       |                                                        |                    |                                         |                                         |                                                                                                    | Hours Per V                               | Neek           |                 | Start Date             |            | End Date    |            |
| Graduate Ass                                                                                               | istant: (918                                   | 6)                                                     |                    |                                         |                                         |                                                                                                    | 20.00 🖉                                   |                |                 |                        |            |             |            |
|                                                                                                    |                                                |                                                        |                    |                                         |                                         |                                                                                                    |                                           |                |                 | aRAE Types             |            |             | r          |
| liring Departn                                                                                             | nent/Program                                   | m                                                      |                    |                                         |                                         |                                                                                                    | College                                   |                |                 | erAr Type              |            | ePAF Numbe  |            |
| liring Departn<br>Electrical Eng                                                                           | ient/Prograi<br>ineering MS                    | m<br>SEE 👿 Details                                     | x                  |                                         |                                         |                                                                                                    | College<br>Engineering                    | g & Computer S | cience 💌        | erkr Type              | •          | erar numbe  |            |
| liring Departn<br>Electrical Eng                                                                           | ineering MS                                    | m<br>SEE 💌 Details                                     |                    |                                         | Agroomont An                            | and the second second sec | College<br>Engineering                    | g & Computer S | cience 💌        | erAr type              | ¥          | erar numbe  |            |
| Electrical Eng                                                                                             | nent/Program<br>ineering MS<br>rvisor(s)       | m<br>SEE 😱 Details                                     | E                  |                                         | Agreement Ap                            | prover(s)                                                                                                    | College<br>Engineering                    | g & Computer S | cience 💌        | erAriyye               | •          | erar numbe  |            |
| liring Departn<br>Electrical Eng<br>faculty Supe<br>EmplID                                                 | ineering MS                                    | m<br>SEE 💌 Details<br>Name                             | E                  | 195                                     | Agreement Ap<br>EmpliD                  | prover(s)<br>Name                                                                                                    | College<br>Engineering<br>Title           | g & Computer S | icience 💌       |                        | ¥          | ePAF Numbe  |            |
| iring Departn<br>Electrical Eng<br>aculty Supe<br>EmplID                                                   | ineering MS<br>rvisor(s)                       | m<br>EE 💌 Details<br>Name                              | 5:                 | ADD                                     | Agreement Ap<br>EmpliD                  | prover(s)<br>Name                                                                                                    | College<br>Engineering<br>Title           | g & Computer S | ADD             | ervi jye               |            | erar numbe  |            |
| Electrical Eng<br>Faculty Supe<br>EmpIID<br>= Row h                                                        | ineering MS<br>rvisor(s)<br>as been<br>fuition | m<br>SEE T Details<br>Name<br>locked beca              | use the Lo         | ADD<br>ckoutDate                        | Agreement Ap<br>EmpIID                  | pprover(s)<br>Name<br>m has pa                                                                                                    | College<br>Engineering<br>Title<br>assed. | g & Computer S | ADD             |                        |            | erar numbe  | Show / Hi  |
| iring Departm<br>Electrical Eng<br>aculty Supe<br>EmpliD<br>= Row h<br>tipend and '                        | ineering MS<br>rvisor(s)<br>as been<br>fuition | m<br>SEE T Details<br>Name<br>locked beca              | use the Lo         | ADD<br>ckoutDate                        | Agreement Ap                            | nprover(s)<br>Name                                                                                                    | College<br>Engineering<br>Title<br>assed. | g & Computer S |                 |                        |            |             | Show / Hic |
| iring Departm<br>Electrical Eng<br>aculty Supe<br>EmpIID<br>= Row In<br>tipend and<br>otal Stipend<br>Term | ineering MS<br>rvisor(s)<br>as been<br>fuition | m<br>EE Details<br>Name<br>Iocked beca<br>Waiver Dept. | s:<br>iuse the Lor | ADD<br>ckoutDate<br>\$ 3<br>roj No. Use | Agreement Ap<br>EmpIID<br>for that Terr | nprover(s)<br>Name                                                                                                    | College<br>Engineering<br>Title<br>assed. | g & Computer S | Percent Distril | bution Resident Tuitio | DAL Emplid | Title       | Show / His |

# Step 3. Starting and managing the approval workflow

- 1. Go to the Agreements Home page and find the student.
- 2. In the Actions column, click Start Workflow to circulate the agreement for approval.

Note: While the agreement is in **Workflow in Progress** status, you can **View** the agreement or **Stop Workflow**. The agreement cannot be edited unless the workflow completes or is stopped.

| Search             | Agreements               |              |               |                |               |                      |                  |               |                                   |                     |                                             |                  |                            |                     |                     | Show         | / Hide               |       |    |
|--------------------|--------------------------|--------------|---------------|----------------|---------------|----------------------|------------------|---------------|-----------------------------------|---------------------|---------------------------------------------|------------------|----------------------------|---------------------|---------------------|--------------|----------------------|-------|----|
| Sea                | arch Re                  | sults:       | 1             |                |               |                      |                  |               |                                   |                     |                                             |                  |                            |                     |                     |              |                      |       |    |
| 00                 | 1                        |              | 0 6           | 🕲 Sho          | owing 1       | - <b>1</b> out       | of <b>1</b>      |               |                                   |                     |                                             |                  |                            |                     |                     | ew Resul     | ts in<br>dsheet      |       |    |
|                    | Stu                      | dent Info [· | ]             |                |               |                      |                  |               |                                   |                     | Assis                                       | tantship Ir      | ifo [-]                    |                     |                     |              |                      |       |    |
| ¢ ID               | ‡ Timestamp              | ‡ Emplid     | First<br>Name | ‡ Last<br>Name | ‡ Job<br>Code | Hours<br>per<br>Week | \$ Start<br>Date | ¢ End<br>Date | Funding<br>Program                | ‡ Financial<br>Year | ‡ Actions                                   | Status           | ¢ Enrolled<br>College      | Enrolled<br>Program | Enrolled<br>Subplan | ¢ ePAF<br>No | Payments<br>Fa Sp Su | to SA |    |
| [·]                | [·]                      | [-]          | [·]           | [-]            | [-]           | [-]                  | [-]              | [-]           | [·]                               | [·]                 | Ð                                           | [·]              | [·]                        | [-]                 | [·]                 | [·]          |                      | [-]   |    |
| 528 (1)<br>History | 03/23/2012<br>10:40:04AM | 1748254      | Graduate      | Student        | GA -<br>9186  | 20                   | 08/20/2010       | 12/10/2010    | Electrical<br>Engineering<br>MSEE | 2010-2011           | View<br>Edit<br>Delete<br>Start<br>Workflow | Not<br>Evaluated | Business<br>Administration | Accounting<br>MSA   |                     |              | Fa                   | Sp    | Su |

# Status

## Not Evaluated

| al | Actions                                     | \$ Status        | ÷ E        |
|----|---------------------------------------------|------------------|------------|
|    | [-]                                         | [-]              |            |
|    | View<br>Edit<br>Delete<br>Start<br>Workflow | Not<br>Evaluated | Bu:<br>Adr |
|    | View                                        |                  |            |

### Workflow in Progress

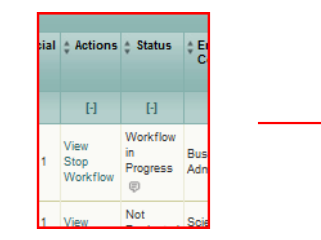

#### **Ready for EPAF**

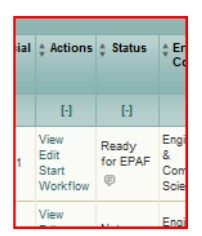

UCF College of Graduate Studies - P.O. Box 160112, Orlando FL 32816-0112

### **Ready for ePAF**

Remember to periodically check the status of your agreement. When you see that the agreement status has changed to Ready for ePAF, save a copy of the agreement as a PDF before generating your ePAF Form in PeopleSoft.

To save the agreement PDF, find the student in Agreements:

1. Click on View.

2. Click the **PDF** button to open a PDF version of your signed agreement. In the PDF File Download message box, Open or Save the PDF to your computer.

3. When you originate the ePAF Form in PeopleSoft, attach the agreement PDF file.

Note: Remember to Edit the student's agreement in the Graduate Financials System to add the ePAF Form and ePAF Number for later reference.